## 知識文件 NO: KB109001

問題:如何在非校內網域使用公文系統? 注意:必須使用本校計資中心提供的『SSLVPN』連線服務,並為辨

注意·必須使用本校計員中心提供的 SolverN』建錄服務,並為辨理線上簽核公文,請務必備有 讀卡機』和 自然人憑證』。

文件快速連結:安裝與設定 使用說明

#### 壹、安裝與設定(只需安裝和設定1次):

一、安裝 SSLVPN (若有問題請逕洽本校計資中心)

(一)連線至計資中心 <u>SSLVPN</u>網頁,並依左方「安裝說明」

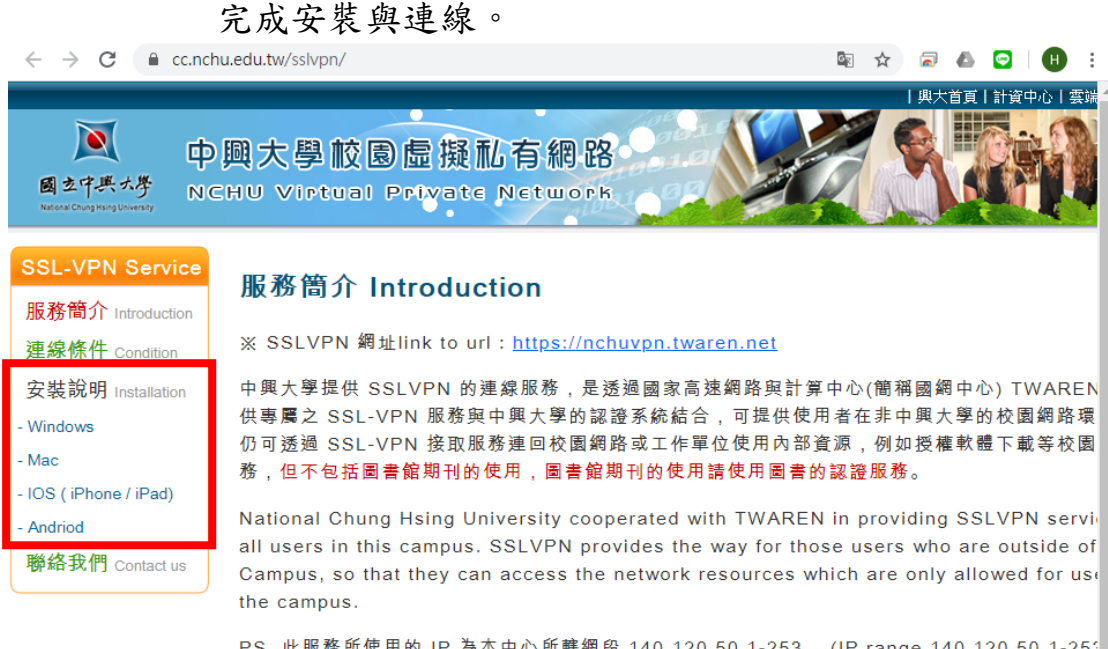

PS. 此服務所使用的 IP 為本中心所轄網段 140.120.50.1-253 。(IP range 140.120.50.1-25; used for the SSLVN )

※ SSLVPN 網址link to url: <u>https://nchuvpn.twaren.net</u>

 (二)每次使用公文系統前,需確定 SSLVPN 在連線中(滑鼠移 至右下角圖示「 ▲」會出現 Pulse Secure 軟體 圖示「 ▲」,並且顯示為已連線)。

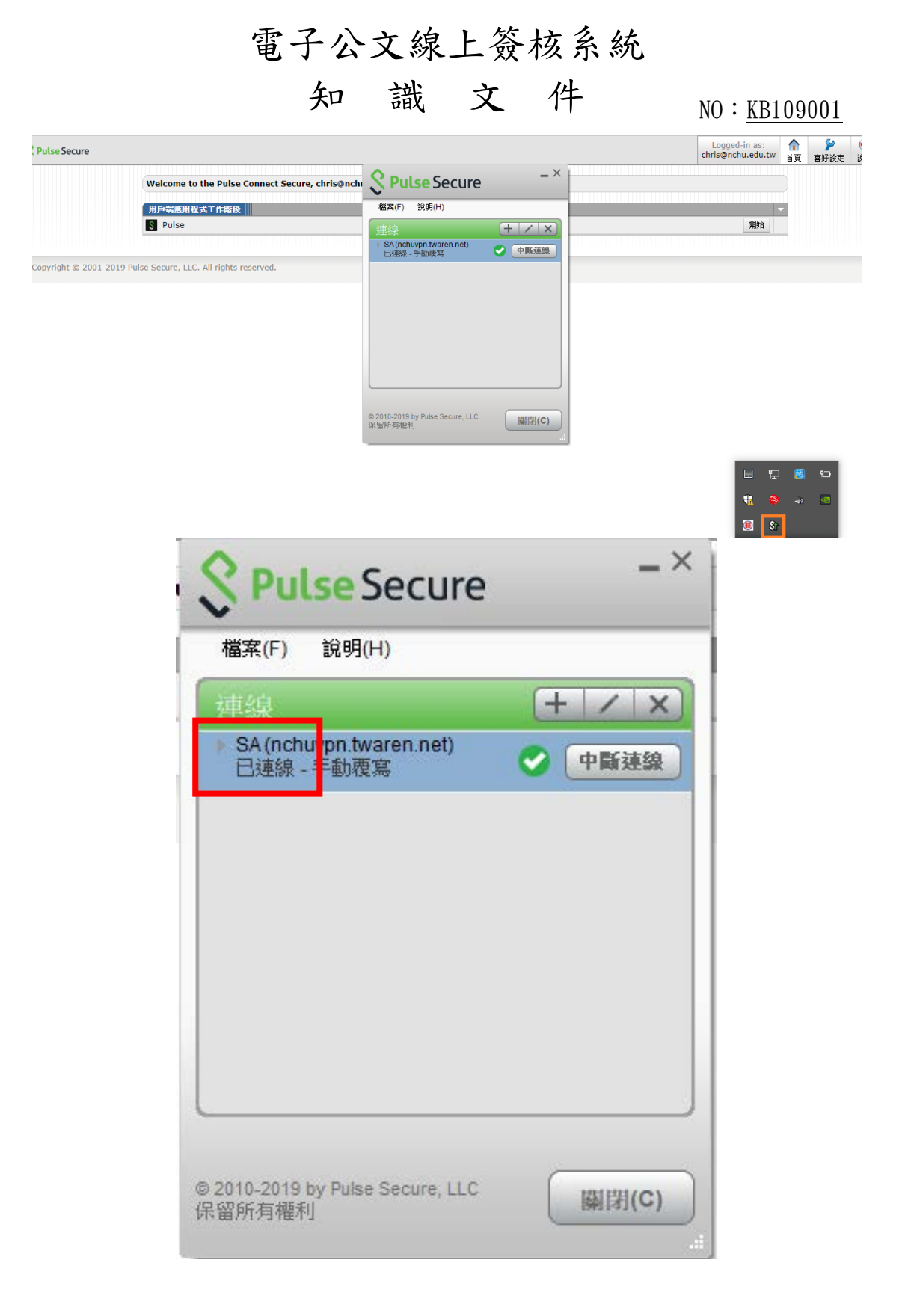

### 知識文件 №

NO: <u>KB109001</u>

二、安裝自然人憑證軟體(跨平台網頁元件)

(一)下載<u>跨平台網頁元件</u>。

(二) 解壓縮下載的檔案,並執行解壓縮後之

「HiCOS\_Client.exe」檔,依指示完成安裝。

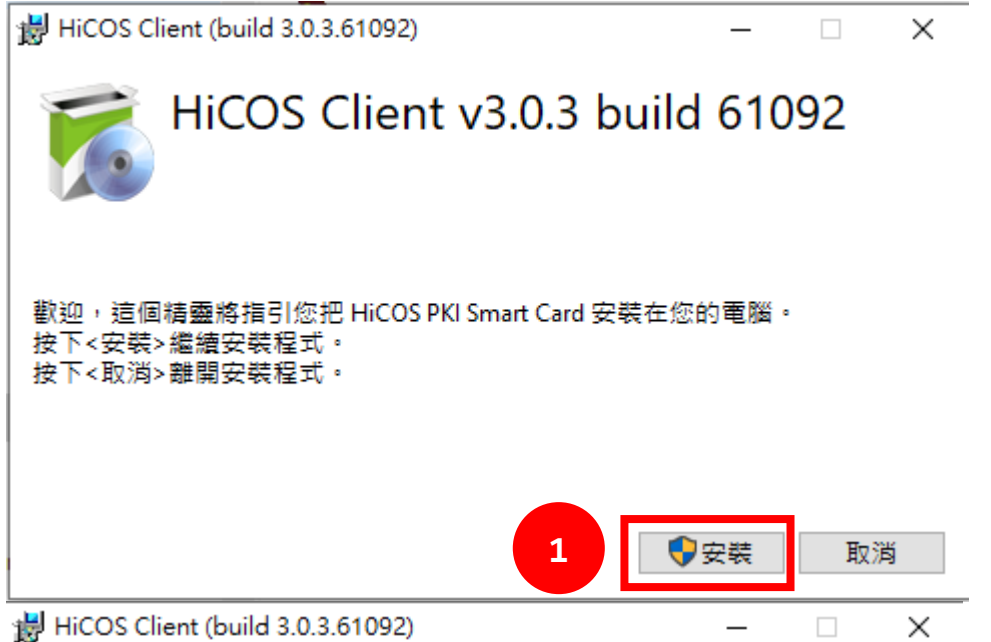

HiCOS Client v3.0.3 build 61092

安裝成功

您已完成HiCOS卡片管理工具安裝,使用前須重新啟動電腦。 請按 <重新啟動> 電腦重開機。 若不要重新啟動,請按 <離開> 。

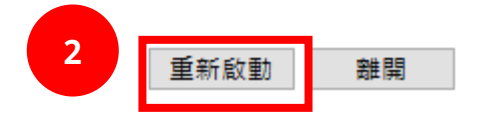

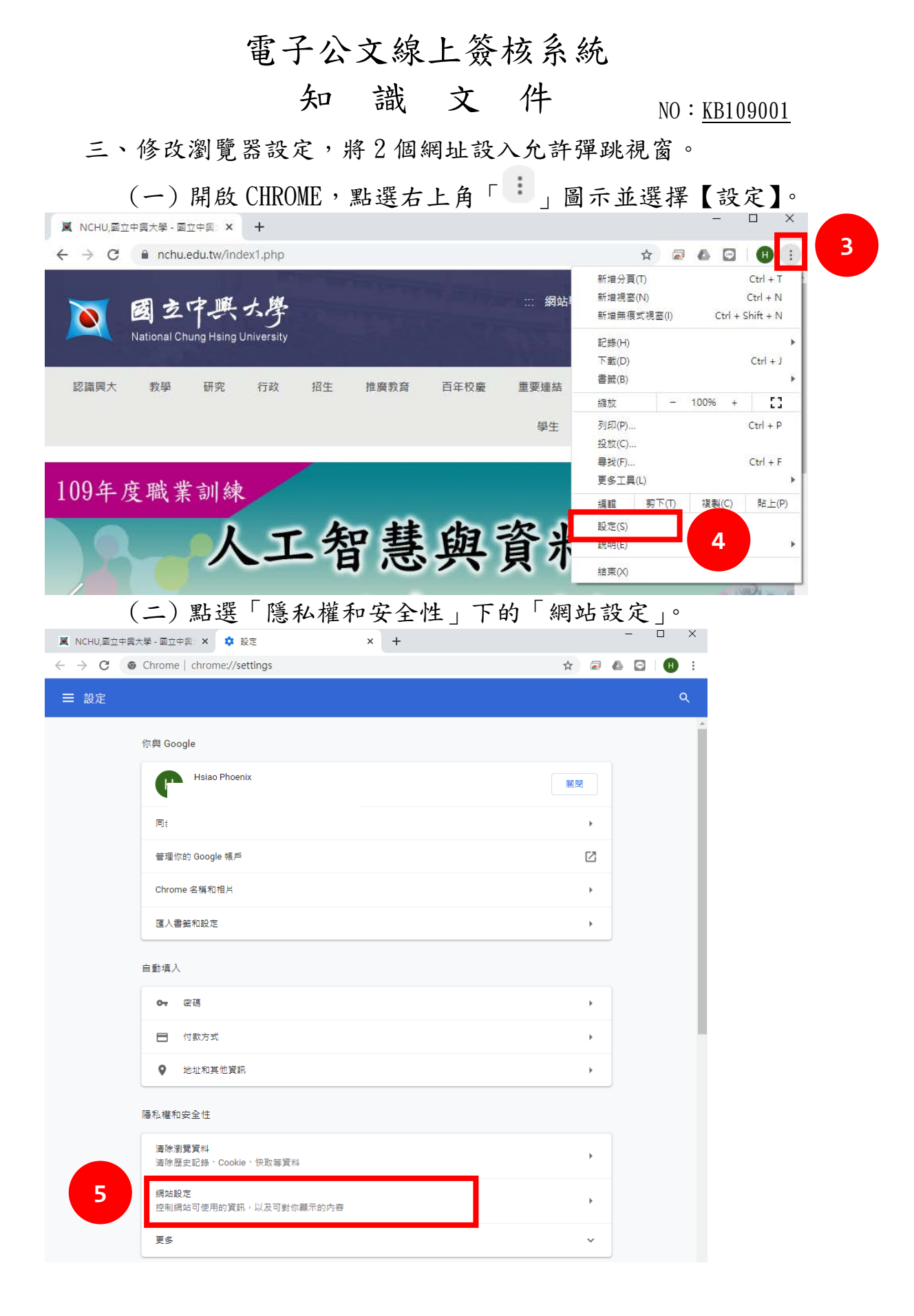

知識文件 NO: KB109001

| (=                                        | 三) 點選「彈出性視窗與重新導向」。                             |         |     |
|-------------------------------------------|------------------------------------------------|---------|-----|
| 📕 NCHU,國立中興大                              | 大學 - 國立中興: × 🍁 設定 - 網站設定 🛛 🗙 🕂                 | - 1     |     |
| $\leftrightarrow$ $\rightarrow$ C $\odot$ | Chrome   chrome://settings/content             | 🖈 🗟 🙆 🖸 | H : |
| ☰ 設定                                      |                                                |         | ٩   |
|                                           | ← 網站設定                                         | 0       | A   |
|                                           | 所有網站                                           |         |     |
|                                           | 查看各網站的權限及儲存的資料                                 | *       |     |
|                                           | 權限                                             |         | _   |
|                                           | Cookie 和網站資料<br>允許網站儲存及讀取 Cookie 資料            | •       |     |
|                                           | ♥ 位置<br>存取前詢問我                                 | •       |     |
|                                           | <b>攝影機</b><br>存取前詢問我                           | •       |     |
|                                           | 發売園<br>存取前詢問我                                  | •       |     |
|                                           | <ul> <li>動作感應器</li> <li>允許網站使用動作感應器</li> </ul> | •       |     |
|                                           | ▲ 通知<br>傳送前詢問我                                 | •       |     |
|                                           | く> JavaScript<br>允許                            | •       |     |
|                                           | ╊ Flash<br>先詢問我                                | •       |     |
|                                           | ■<br>图月<br>全部顧示                                | •       |     |
| 6                                         | 理出式視審興重新導向<br>己對鎖                              | •       |     |
|                                           | ☐<br>唐告<br>□<br>司討綱干擾性或歸導性的網站廣告                | *       | Ŧ   |

第5頁,共9頁

|                                                                     | 電子公文約                                                                                                    | 泉上簽核系統                                    |                                                                                                    |
|---------------------------------------------------------------------|----------------------------------------------------------------------------------------------------|-------------------------------------------|----------------------------------------------------------------------------------------------------|
|                                                                     | 知 識                                                                                                    | 文件                                        | NO: <u>KB109001</u>                                                                                                    |
|                                                                     |                                                                                                    | 新增                                        |                                                                                                    |
| (U)<br>NCHU, MI                                                     | ) 話 迭 ' 九 計 」 石 力 日<br>エヰ興大學 - 國立中興: × 💠 設定 - 弾出式視審與重                                                                                                    | 新導向 × +                                   | – o x                                                                                                    |
| $\leftrightarrow$ $\rightarrow$ G                                   | Chrome   chrome://settings/content/p                                                                                                    | popups                                    | ☆ 🗟 🙆 🖪 月 :                                                                                                    |
| ■ 設定                                                                |                                                                                                    |                                           | ۹                                                                                                    |
|                                                                     | ← 彈出式視園與重新導向                                                                                                    | Q. 搜尋                                     |                                                                                                    |
|                                                                     | 己封鎖 (建議)                                                                                                    |                                           |                                                                                                    |
|                                                                     | 封鎖                                                                                                    |                                           | 新増                                                                                                    |
|                                                                     | 未新増任何網站                                                                                                    |                                           |                                                                                                    |
|                                                                     | 允許                                                                                                    |                                           | 新増 7                                                                                                    |
|                                                                     | 未新増任何網站                                                                                                    |                                           |                                                                                                    |
| (五)                                                                 | )於新增網站輸入「1                                                                                                    | ocalhost」後點選「                             | 新増」。                                                                                                    |
| 新增維                                                                 | 到<br>分上                                                                                                    |                                           |                                                                                                    |
|                                                                     | 되거다                                                                                                    |                                           |                                                                                                    |
| 湖站                                                                  | 940                                                                                                    |                                           |                                                                                                    |
| 約<br>8<br>localt                                                    | nost                                                                                                    |                                           |                                                                                                    |
| 將站<br>8 local                                                       | nost                                                                                                    |                                           |                                                                                                    |
| 8 local                                                             | nost                                                                                                    | 取消                                        | 新増 9                                                                                                    |
| 8<br>locali<br>(六)                                                  | nost<br>) 再點選一次「允許」                                                                                                    | 取満<br>五方的「                                | ● 1 × 1                                                                                                    |
| 8<br>8<br>10calf<br>10calf<br>(六)<br>× NCHU,國立中與大學<br>← → C ● Ch    | )再點選一次「允許」<br>- 國立中興: × ♀ 段定 · 彈出式視圈與重新導向<br>rome   chrome://settings/content/popups                                                                                            | 取消<br>五方的「<br>× +                         | 新増     9                                                                                                    |
| 8                                                                   | ) 再點選一次「允許」<br>- 画立中興: × ♀ 設定 - 弾出式視盔與重新導向<br>rome   chrome://settings/content/popups                                                                                           | 取消<br>五方的「<br>× +                         | 新增 9                                                                                                    |
| 8                                                                   | ● 年<br>host  ) 再點選一次「允許」  - 國立中興:× ◎ 股定 - 彈出式視園與重新導向  rome   chrome://settings/content/popups                                                                                   | 取消<br>五方的「<br>× +<br>< <u>按</u> 尋         | 新増       9         ○       -       ×         २       ●       ●       ●         २       ●       ●       ●         २       ●       ●       ●         २       ●       ●       ●         २       ●       ●       ●         २       ●       ●       ●         २       ●       ●       ●                                                                                                    |
| 8<br>                                                               | <ul> <li>         ・</li></ul>                                                                                                    | 取消<br>五方的「<br>× +<br><<br>< <u>援</u> 尋    | 新増       9         ○       ○         ○       ○         ○       ○         ○       ○         ○       ○         ○       ○         ○       ○                                                                                                    |
| 8<br>Iocali<br>Iocali<br>(六)<br>■ NCHU,風立中與大學<br>← → C ● Ch<br>三 設定 | <ul> <li> <b>) 再點選一次「允許」</b> <ul> <li></li></ul></li></ul>                                                                                                    | 取消<br>五方的「<br>× +<br>、<br>q <sub>搜尋</sub> | 新増       9         ○       -       ×         ○       ●       ●         ○       ●       ●         ○       ●       ●         ○       ●       ●         ○       ●       ●         ○       ●       ●         ○       ●       ●         ●       ●       ●         ●       ●       ●                                                                                                    |
| 8<br>8                                                              | <b>     カost</b>                                                                                                    | 取消<br>五方的「<br>× +<br><<br>Q 搜尋            | 新増       9         ○       ○         ○       ○         ○       ○         ○       ○         ○       ○         ○       ○         ○       ○         ○       ○         ○       ○         ○       ○         ○       ○                                                                                                    |
| 8                                                                   | <b> <b>     う      申 點 選 一 次 「 允 許</b><br/>- 國立中與: × ☆ 股走 - 弾出式視面與重新導向<br/>rome   chrome://settings/content/popups<br/>◆ 彈出式視面與重新導向<br/>已封鎖 (建職)<br/>封鎖<br/>未新墳任何網站<br/>允許 </b> | 取満<br>右方的「<br>× +<br>Q 搜尋                 | 新増       9         ●       ●         ●       ●         ●       ●         ●       ●         ●       ●         ●       ●         ●       ●         ●       ●         ●       ●         ●       ●         ●       ●         ●       ●         ●       ●         ●       ●         ●       ●         ●       ●         ●       ●         ●       ●         ●       ●         ●       ●         ●       ●         ●       ●         ●       ●         ●       ●         ●       ●         ●       ●         ●       ●         ●       ●         ●       ● |

|    |                         | 電子公文線上資                                                                     | 簽核系統           |                     |
|----|-------------------------|-----------------------------------------------------------------------------|----------------|---------------------|
|    |                         | 知識文                                                                         | 件              | NO: <u>KB109001</u> |
|    | + )<br>-                | =)於新增網站輸入「[*.]edc<br>「 <sup>新増</sup> 」。                                     | oc2. nchu. edu | 1.tw」後點選            |
|    | 新增網站                    |                                                                             |                |                     |
| 11 | 網站<br>[*.]edoc2         | .nchu.edu.tw                                                                |                |                     |
|    |                         |                                                                             | 取消             | 新増 12               |
|    | ()                      | 、)新增完如下圖後,即完成語                                                              | 設定。            | - 🗆 X               |
|    | ▲ NCHU,國立中興7<br>← → C ⑥ | (學・國立中興::× ♥ 設定・理出式視蓋與重新導向 × +<br>Chrome   chrome://settings/content/popups |                | * 🗟 🙆 🕒 🗄           |
|    | ☰ 設定                    |                                                                             |                | ۹                   |
|    |                         | ← 彈出式視窗與重新導向                                                                | Q 授尋           |                     |
|    |                         | 已封鎖 (建議)                                                                    |                |                     |
|    |                         | 封鎖                                                                          |                | 新増                  |
|    |                         | 未新增任何網站                                                                     |                |                     |
|    |                         |                                                                             |                |                     |
|    |                         | 允許                                                                          |                | 新増                  |
|    |                         | 允許<br>③ localhost                                                           |                | 新増<br>:<br>:        |

知識文件

NO: KB109001

貳、使用說明

| _ | 、方    | 於程式選單點選             | Г | ulse Secur | e                 |       |         |            |
|---|-------|---------------------|---|------------|-------------------|-------|---------|------------|
| = | 最近籍   | 新増                  |   | 生活動態       |                   |       |         | 播放及搞       |
| 1 | \$    | Pulse Secure        |   | 星期         |                   | 在單一位置 | 查看所有郵件  |            |
|   | 1     | 修復 Pulse            |   | 1(         | )                 |       |         | 8          |
|   | 最常信   | 吏用                  |   |            |                   | 郵件    | 2       | Xbox E     |
|   | 9     | Google Chrome       |   |            |                   |       |         | 越南華<br>台商搶 |
|   | -     | 遠端桌面連線              |   |            | E                 |       |         | 地伯口        |
|   | ۵     | 設定                  |   | Microsof   | t Edge            |       | 相片 🔼    | 財經編        |
|   | -     | 檔案總管                |   | 晴          |                   |       |         |            |
|   | w]    | Word 2016           |   | 28°        | <b>36°</b><br>27° | d I   |         |            |
|   |       | 相片                  |   | 台北         |                   | 手機小幫手 | OneNote | Micros     |
|   | 建議    |                     |   |            |                   |       |         |            |
| D | (* 48 | 影片編輯工具<br>像専業人士一様編輯 |   |            |                   |       |         |            |
|   | #     |                     |   |            |                   |       |         |            |
|   | 0     |                     |   |            |                   |       |         |            |

二、輸入「使用者名稱」與「密碼」(中興大學的 E-mail 帳號密碼)。

| Pulse Secure 檔案(F) 說明(H) 建線 + / × SA (nchuvpn.twaren.ne 2 建線 |
|--------------------------------------------------------------|
| <b>Secure</b>                                                |
| 連線至:SA (nchuvpn.twaren.net)<br><del>使用者名解(4)</del> :         |
| 3<br>密碼(P):                                                  |
| 儲存設定(S)<br>4 連線(C) 取消(A)                                     |

第8頁,共9頁

# 知識文件 NO: KB109001

三、連線完成後,即可至「學校首頁/快速連結(系統)/電子公文 <u>系統登入</u>」登入公文系統並進行相關操作。

| 🕱 NCHU,國立中興                             | 転送 - 國立中興 ジン +         |                                            |    |  | - |   | × |
|-----------------------------------------|------------------------|--------------------------------------------|----|--|---|---|---|
| ← → C                                   | nchu.edu.tw/index1.php | r.                                         | 7  |  | Ģ | H | : |
|                                         |                        |                                            |    |  |   |   | • |
| 徵才                                      |                        |                                            |    |  |   |   | > |
| →【光電材料】(                                | (u-LED displays)產業碩士專班 | 招生簡章及相關訊息公告(109年3月30日9:00起至109年5月28日17:00止 | :) |  |   |   |   |
| → 學務處住宿輔                                | 導組女生宿舍誠徵行政辦事員1         | 名                                          |    |  |   |   |   |
| → 國立中興大學的                               | 外國語文學系誠徵系主任啟事          |                                            |    |  |   |   |   |
| →【職前訓練】智慧機械組件設計與感測器機構模擬實務班~適合待業者及轉職者報名~ |                        |                                            |    |  |   |   |   |

→ 國立中興大學外國語文學系徵聘兼任教師公告

| 快速連結(網站)               | 快速連結(系統)           | 健康安全資訊          | 網站資源                  | 網站資訊         |
|------------------------|--------------------|-----------------|-----------------------|--------------|
| 新生入學服務網                | <u> </u>           | 嚴重特殊傳染性肺炎       | 影音網                   | 校園智財網        |
| 登革熱防治                  | 網路故障線上報修系統         | 登革熱防治           | <u>興大校園App</u>        | 本校個人資料保護與管:  |
| <u>2020就業徵才活動</u>      | 校園網路每日流量控管         | <u>健諮中心</u>     | <u> </u>              | <u>RSS訂閱</u> |
| <u>就業訊息</u>            | 斷網查詢               | <u>駐警隊</u>      | <u>森林農場</u>           | <u>網站導覽</u>  |
| 法規委員會選舉                | 宿舍網管清單             | 校園AED配置圖        | 興大市集                  | <u> </u>     |
| <u>電子公文公布欄</u>         | <u>研討會.演講</u>      | 校內緊急報案臺         | <u>租屋資訊網</u>          | <u>資訊安全</u>  |
| <u>就學貸款</u>            | EZ-come            | <u>特約診所清單</u>   | <u>獣醫教學醫院</u>         | <u>登入</u>    |
| ODF格式宣導網               | <u>會議場地查詢</u>      | 醫師諮詢時間          | 土壤調查試驗中心              |              |
| <u>樊助學金</u>            | 全校會議查詢系統           | 心理諮商服務          | <u>興大Logo下載(AI檔)</u>  |              |
| <u>檔案應用</u>            | 興大損款網              | <u>學生保險</u>     | <u>興大Logo下載(gif檔)</u> |              |
| <u> 条所評鑑専區</u>         | <u>個人所得報帳e網</u>    | <u>健康保險</u>     | <u>圓廳餐廳資訊</u>         |              |
| 統計年報                   | <u>興大-財物變賣</u>     | <u>學校緊急連絡電話</u> |                       |              |
| 校務財務資訊公開               | <u>科研採購資訊網</u>     |                 |                       |              |
| <u>食品安全</u>            | <u>研習暨演講活動報名系統</u> |                 |                       |              |
| 大陸地區大學學歷甄試             | 生活助學金申請 - 登入       |                 |                       |              |
| 108全國大專校院校長會議          | <u>電子公文系統登入</u>    |                 |                       |              |
| <u>大學社會責任(USR)資訊平台</u> | 公文附件下載區            |                 |                       |              |
|                        |                    |                 |                       | *            |
| 4                      |                    |                 |                       | • • • •      |